## FICHE TECHNIQUE SPOT VIDÉO - Langues et cultures étrangères - Juin 2020 Grandes villes européennes, entre tradition et modernité

## PRODUCTION FINALE : Création d'un spot vidéo bilingue

| Elève : Classe:                                                                                                    |
|----------------------------------------------------------------------------------------------------|
| Langues :<br>espagnol + français                                                                                                    |
| Thème choisi : <b>voir fiche Temas en español</b>                                                                                                    |
|                                                                                                    |
| Le spot ne doit pas durer plus <b>entre 1 minute 30 et 1 minute 40</b><br>Chaque spot <b>doit commencer et se terminer</b> par l'affichage d'un drapeau du pays présenté                                                                                                    |
| donc pour l'espagnol                                                                                                    |
| Chercher <b>8 images</b> en lien avec votre thème : pour le montage vidéo, <b>chaque image doit durer 5 secondes</b><br>(+ l'apparition du drapeau en début et fin de diaporama vidéo)                                                                                                    |
| Pensez à ajouter des transitions entre chaque image pour rendre le diaporama plus vivant.                                                                                                    |
| Une fois vos images organisées, préparez un texte de présentation qui suit l'ordre d'apparition des images.<br>Ce texte est à rédiger en langue cible : dans notre cas <b>espagnol</b> .<br>Vous pouvez m'envoyer vos textes pour correction avant la mise en voix pour le spot.<br><b>C'est ce texte</b> que vous devrez enregistrer sur votre diaporama vidéo <b>au rythme des images</b> .                                                                              |
| Pensez a rediger le meme texte en français pour la deuxieme partie du diaporama.                                                                                                    |
| Pour rendre le diaporama plus vivant, vous devrez y insérer une musique de fond.<br><u>Attention le son de cette musique devra être réglé pour ne pas cacher le son de votre voix.</u><br>Pour la musique de fond vous pouvez utiliser les exemples qui ont été envoyés, si vous avez d'autres musiques chez vous,<br>n'hésitez pas, mais <b>il faut une musique sans paroles.</b>                                                                                         |
| Vous disposez désormais de tous les éléments pour <b>le montage</b> (avec Windows Movie Maker par exemple) :<br>En fonction de votre version Windows, Movie maker est peut-être déjà installé, sinon vous pouvez l'installer grâce au fichier<br>joint dans mon envoi. Si vous avez un ordinateur Apple/Mac, vous avez aussi un logiciel de montage préinstallé dans votre<br>ordinateur (iMovie par exemple). Le tutoriel de montage envoyé est proposé avec Movie Maker. |
| <ul> <li>1/ Créer le diaporama avec drapeau + 8 images de 5 secondes + drapeau</li> <li>2/ Une fois les images ordonnées, ajouter les transitions</li> <li>3/ Copier-coller ce diaporama à la fin du premier : vous obtenez ainsi d'affilée<br/>drapeau + 8 images de 5 secondes + drapeau // drapeau + 8 images de 5 secondes + drapeau<br/>(1 m 30 - 1 m40)</li> </ul>                                                                                                   |
| <ul> <li>4/ Enregistrer le texte en langue étrangère au rythme des images (enregistrer le fichier)</li> <li>5/ Enregistrer le même texte en français au rythme des images (enregistrer le fichier)</li> <li>6/ Caler le son (langue étrangère puis français) et les images :</li> <li>7/ Pour finir, insérer une musique de fond ; vous obtenez ainsi :</li> <li>drapeau + 8 images de 5 secondes + drapeau // drapeau + 8 images de 5 secondes + drapeau</li> </ul>       |
| [                                                                                                    |
| Votre diaporama vidéo bilingue au format .mp4 pour la LV2 est terminé. Ô Bravo ! 👍                                                                                                    |